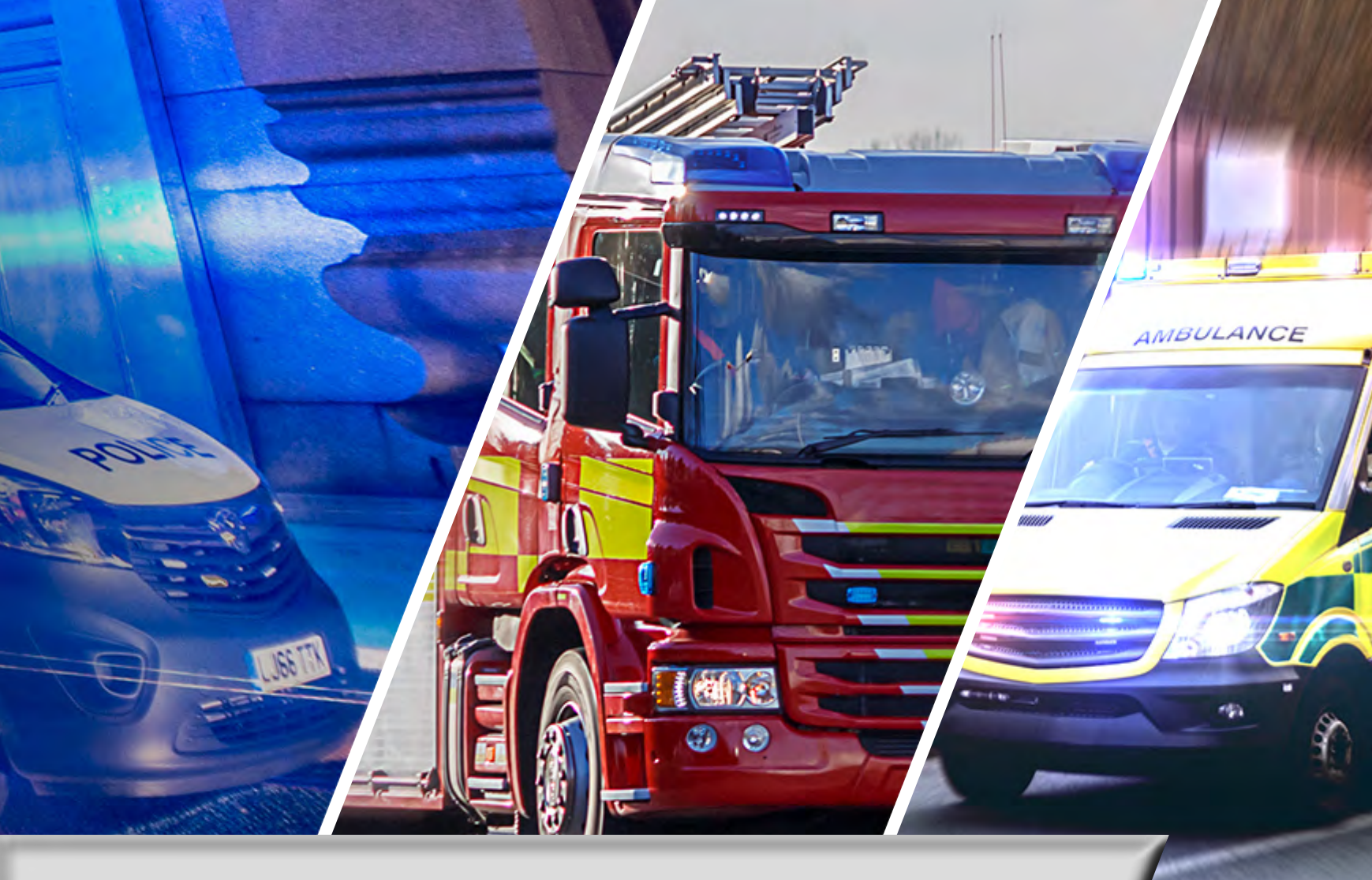

## SAMSUNG

## Place an Order on the ESN Platform\*

\*This process is only open to those on boarded with the appropriate procurement rights.

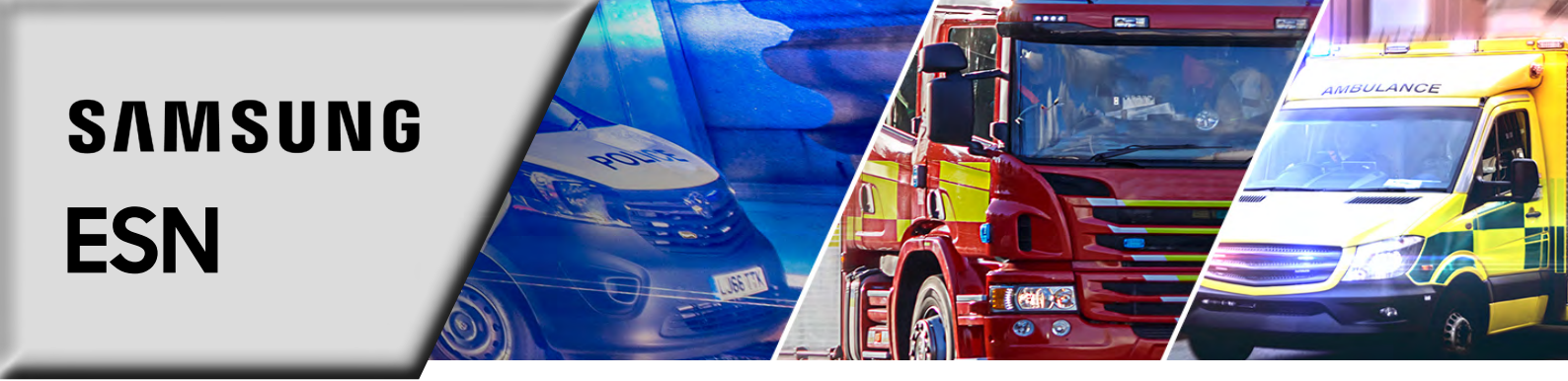

To access the ESN Framework Catalogue, log in to your ESN account, click the **'Catalogues'** tab from the left of the menu header, and then select **'ESN Framework'**.

| ASSET MANAGEMENT ADV REPLACE CATALOGUES                                                                                   | SAMSUNG<br>Service Hub | NOTICEBOARD | LINKS | ACCOUNT | ÷ | LOG OUT |
|----------------------------------------------------------------------------------------------------|------------------------|-------------|-------|---------|---|---------|
|                                                                                                    | Catalogues             |             |       |         |   |         |
| <image/> <section-header><section-header><section-header><text></text></section-header></section-header></section-header> |                        |             |       |         |   |         |

2

Browse the catalogue and once a product has been selected, click 'Buy now'.

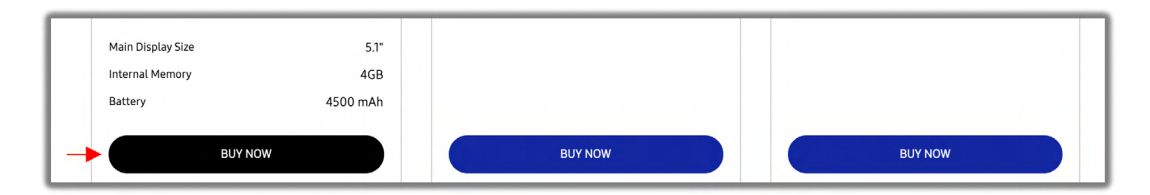

(3)

You'll be taken to the product information page. Here update the quantity desired with the plus, minus icons, or manually type your desired quantity, then select **'Add to basket'**.

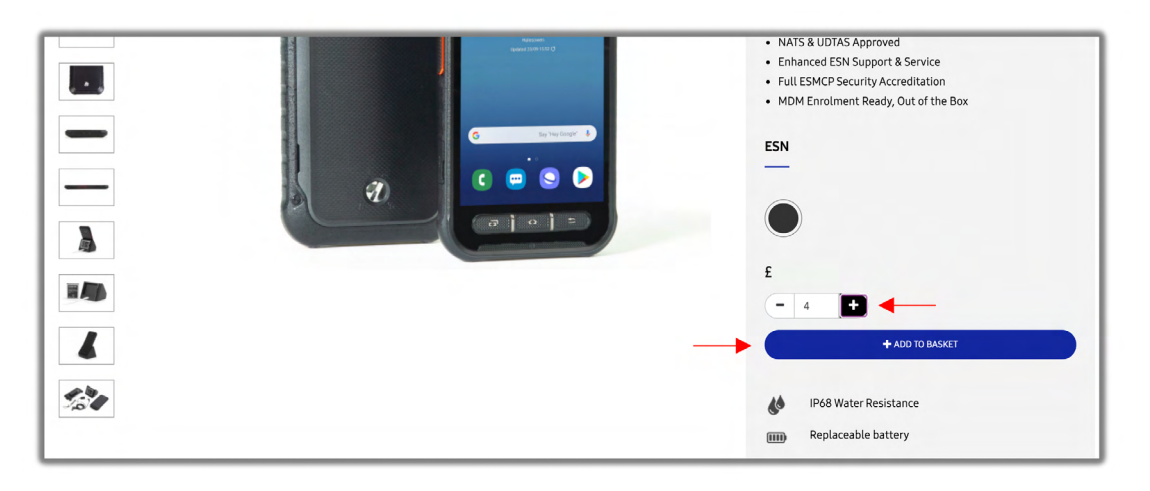

**(4**)

As you continue to select products, you can view your basket at any given time by clicking the basket icon in the top right corner.

| CATALOGUES | SAMSUNG<br>Service Hub | NOTICEBOARD | LINKS | ACCOUNT | ⇔ | LOG OUT |
|------------|------------------------|-------------|-------|---------|---|---------|
|------------|------------------------|-------------|-------|---------|---|---------|

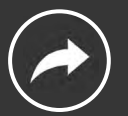

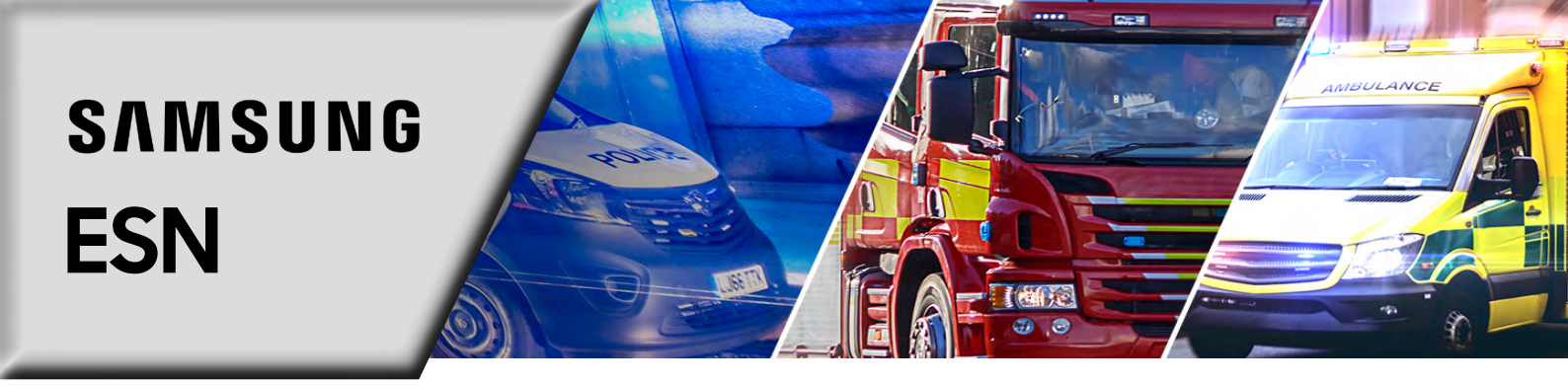

(5)

When you have completed your order, visit your basket by either clicking the icon or clicking the order number link situated at the top of the order list.

| ASSET MANAGEMENT ADV REPLACE         | CATALOGUES                                      | SAMSUNG<br>Service Hub | NOTICEBOARD | LINKS | ACCOUNT | ⇔ |
|--------------------------------------|-------------------------------------------------|------------------------|-------------|-------|---------|---|
| Catalogues / ESN Framework           |                                                 |                        |             |       |         |   |
|                                      | ESN Fran                                        | nework Catalogue       |             |       |         |   |
| XCover FieldPro - G889F 64GB ESN BLA | CK added to Order 26 (your current Active Baske | et)                    |             |       |         |   |
|                                      | Ť                                               | DOWNLOAD CATALOGUE PDF |             |       |         |   |

(6)

Your basket will now be shown as an order under **'Account' > 'My Orders' > 'Order no'** to be accessed at any time.

| ASSET MANAGEMENT | ADV REPLACE CATALOGUES | SAMSUNG<br>Service Hub |          | NOTICEBOARD LINKS | ACCOUNT 🗲 台 LOG OUT |
|------------------|------------------------|------------------------|----------|-------------------|---------------------|
|                  |                        | My Order               | S        |                   |                     |
| Order No         | Order Status           | Catalogue              | Created  | Created By        | USERS               |
| 31               | Active Basket          | ESN Framework          | 03/03/21 | Jane Doe          |                     |
| 30               | Quote                  | ESN Framework          | 03/03/21 | Jane Doe          |                     |
| 22               | Processing             | ESN Framework          | 02/03/21 | Jane Doe          |                     |
| 28               | Quote                  | ESN Framework          | 02/03/21 | Jane Doe          |                     |
| 27               | Awaiting Countersign   | ESN Framework          | 26/02/21 | Jane Doe          |                     |
| <u>26</u>        | Active Basket          | ESN Framework          | 26/02/21 | Jane Doe          |                     |

7

Once you've composed your basket, it can be saved and completed at a later date. Your basket remains valid for 30 days from saving.

| ASSET MANAGEMENT               | ADV REPLACE CATALOGUES                                  | S                           | ervice Hub              | NOTICEBOARD               | LINKS | ACCOUNT                              | ⇔                              | LOG OUT       |
|--------------------------------|---------------------------------------------------------|-----------------------------|-------------------------|---------------------------|-------|--------------------------------------|--------------------------------|---------------|
|                                |                                                         | O                           | rder: 26                |                           |       |                                      |                                |               |
| XCover FieldPro - G889         | F 64GB ESN BLACK - quantity updated                     |                             |                         |                           |       |                                      |                                |               |
| Order Status:<br>Active Basket | Customer Account:<br>Test UO Demonstration<br>Account 4 | Catalogue:<br>ESN Framework | Created By:<br>Jane Doe | Created On:<br>26/02/2021 |       | Save this 'Baske<br>account for late | BASKET<br>et' Order to :<br>r. | your customer |

(8)

Alter quantity and select **'Update'** at any time to amend your order. Select **'Checkout'** to place your order.

| Unit Price | Quantity | Total |                 | ORDER SUMMARY |
|------------|----------|-------|-----------------|---------------|
| £          | - 5 +    | £     | Shipping        | TBD           |
|            |          |       | Sub             | £             |
|            | l.       |       | VAT             | £             |
|            |          | -     | TOTAL           | £             |
|            |          |       | ✓ UPDATE BASKET | СНЕСКОИТ      |

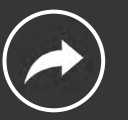

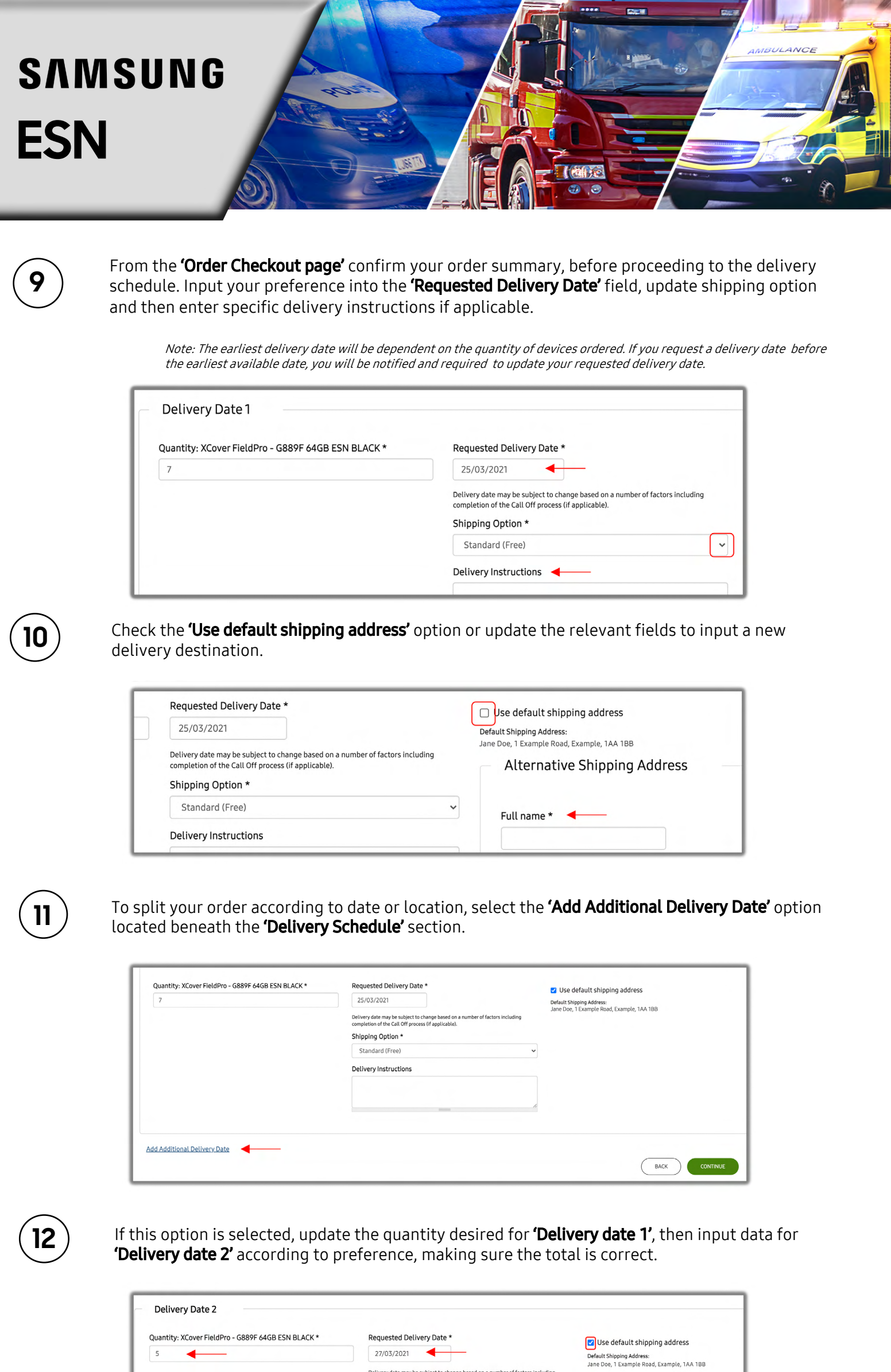

| Quantity: XCover FieldPro - G889F 64GB ESN BLACK * | Requested Delivery Date *                                                                                                    | Use default shipping address             |
|----------------------------------------------------|----------------------------------------------------------------------------------------------------|------------------------------------------|
| 5                                                  | 27/03/2021                                                                                                    | Default Shipping Address:                |
|                                                    | Delivery date may be subject to change based on a number of factors including<br>completion of the Call Off process (if applicable). | Jane Doe, 1 Example Road, Example, 1AA 1 |
|                                                    | Shipping Option *                                                                                                    |                                          |
|                                                    | After 6pm                                                                                                    | )                                        |
|                                                    | Delivery Instructions                                                                                                    |                                          |
|                                                    |                                                                                                    |                                          |
|                                                    |                                                                                                    |                                          |
|                                                    |                                                                                                    |                                          |

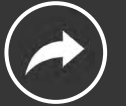

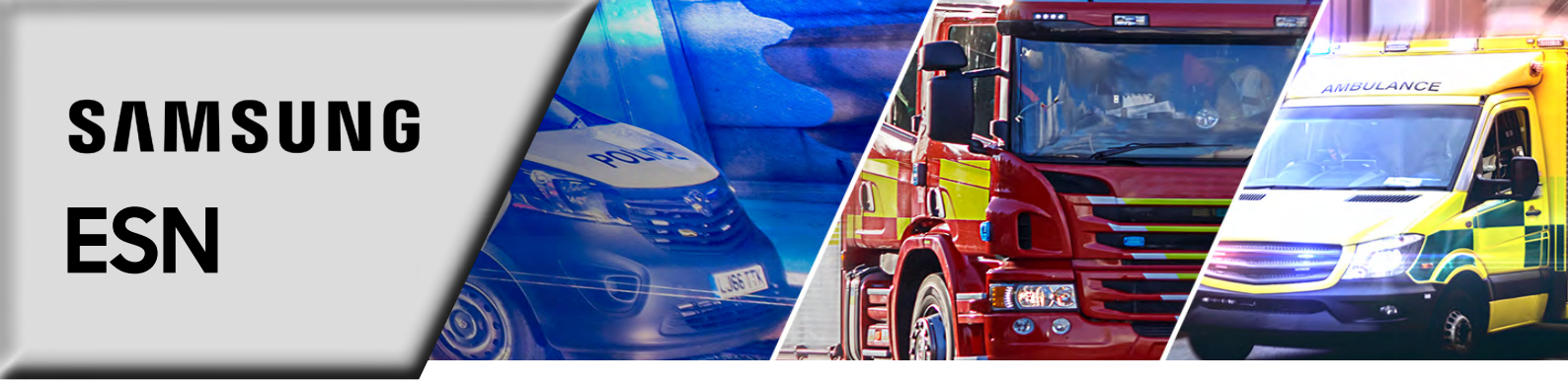

Beneath the **'Call off'** section, the **'Call Off Commencement Date'** will be populated with the date the order is being placed, and the **'Call Off Expiry Date'** is automatically populated according to your last delivery date. To alter this expiry date, click the field and select a new date from the calendar.

Note: There is the option to manually input a different date according to your preference. Simply amend the '**Call Off Expiry Date'** field. In line with the Call Off Agreement Terms and Conditions, the end date can be any date up to a maximum of 5 years from the commencement date.

| Call Off Period                   |             |                                                                                                    |
|-----------------------------------|-------------|----------------------------------------------------------------------------------------------------|
| Call Off Commenceme<br>26/02.2021 | nt Date * 🕜 | Call Off Expiry Date * 2<br>27/03/2021<br>If you want to extend your call off period, max 5 years, please<br>amend here. |

14

Once satisfied, select 'Continue' to be taken to the order confirmation page.

| If you want to extend your call off period, max 5 years, please<br>amend here. | NUE |
|--------------------------------------------------------------------------------|-----|
|                                                                                |     |

Here, check your details as well as the attached documents below the **'Call Off Agreement Award'** section.

| Call Off Agreement Award                                                                                                    |
|----------------------------------------------------------------------------------------------------|
| This Call Off Agreement is awarded in accordance with the provisions of the Framework Agreement relating to the provision of handheld mobile devices as part of the emergency services mobile communications programme.                                                      |
| The Supplier shall provide the Goods and or Services specified in this Order Form to the customer on and subject to the terms of this Order Form and the Call Off Terms (together referred to as the "Call Off Agreement") for the duration of the Call Off Agreement Period |
| Download Framework Schedule 9.3 - Call Off Terms     Privacy Policy                                                                                                    |

(16)

To confirm you understand and accept the contractual agreement and in line with the Handheld Device Framework Call Off Agreement Terms, enter your signature, name and title in the appropriate fields. Check the box confirming your name has been entered correctly and then click **'Sign & Submit'**.

Note: In line with the Handheld Device Framework Call Off Agreement Terms, once you have signed and submitted your order, Samsung must countersign your order and provide you with a final authorisation step.

| Customer                                                                                                    | Supplier                                                                                                    |
|----------------------------------------------------------------------------------------------------|----------------------------------------------------------------------------------------------------|
| For and on behalf of the Customer. JANE DOE to sign the agreement.<br>Signature                                                                                                    | Samsung Electronics UK will sign this Order and return it to you upon submission.<br>You will then need to confirm receipt of the countersigned document to initiate the order/call off. |
| Clear Signature<br>Signer Name *                                                                                                    | <b>—</b>                                                                                                    |
| Signer Title *                                                                                                    |                                                                                                    |
| It is the to confirm your name is entered as it appears on the agreement *                                                                                                    |                                                                                                    |
| By clicking Sign & Submit below I, Jane Doe, confirm that I have read and agree with the<br>information shown in the agreement and I am electronically signing the agreement with you.<br>I understand that this electronic signing process is legally binding in the same way as a normal<br>signature on paper and that signing the document in this way means that I am contractually bound<br>by its terms. |                                                                                                    |

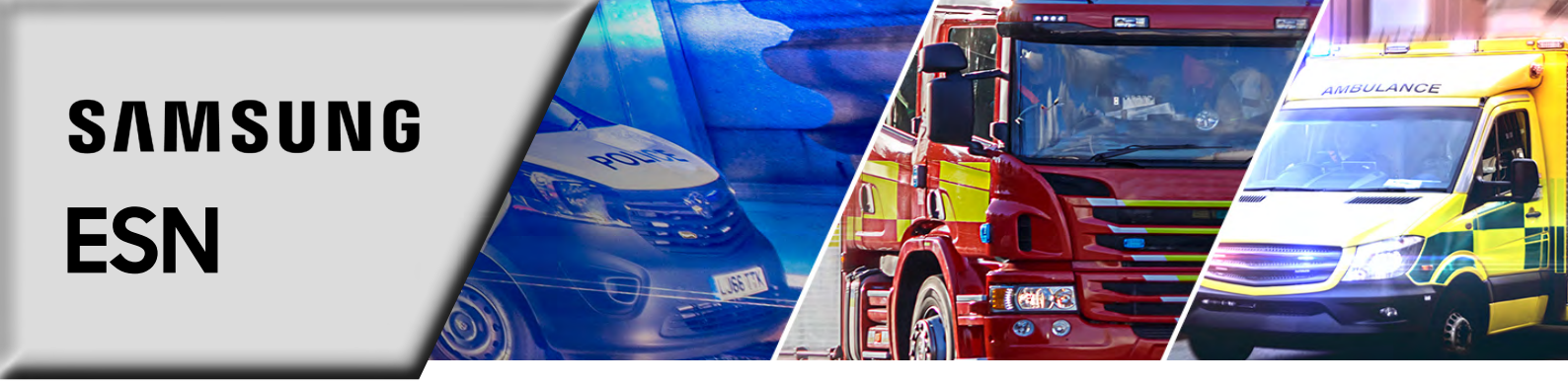

| 1 | $\frown$ | <li></li> |
|---|----------|-----------|
| 1 | 17       |           |
|   | 1/       | 1         |
|   | $\smile$ | /         |

18

19

Once submitted, return to the **'My Orders'** page, where your new order will show as **'Awaiting Countersign'**.

| ASSET MANAGEMENT                                                                                                   | ADV REPLACE CATALOGUES | SAMSUNG<br>Service Hub | ,        | NOTICEBOARD | LINKS | ACCOUNT | ÷ | LOG OUT |
|----------------------------------------------------------------------------------------------------|------------------------|------------------------|----------|-------------|-------|---------|---|---------|
| My Orders                                                                                                    |                        |                        |          |             |       |         |   |         |
| Thank you. Order 26 submitted. Next step: your Order will be reviewed and countersigned by Samsung Electronics UK. |                        |                        |          |             |       |         |   |         |
| Order No                                                                                                    | Order Status           | Catalogue              | Created  | Create      | ed By |         |   |         |
| 26                                                                                                    | Awaiting Countersign   | ESN Framework          | 26/02/21 | Jane D      | oe    |         |   |         |

You will receive an email when your order has been approved and countersigned. Either click the email link or head directly to the **'My Orders'** page, where your order will now show as **'Awaiting Acceptance'**. From here click the order number dynamic link.

| 26 | Awaiting Acceptance | ESN Framework | 26/02/21 |
|----|---------------------|---------------|----------|
|    |                     |               |          |

To complete the Call Off Agreement Terms, check your order and the order PDF. Once you've confirmed all details are correct, select **'Submit Final Approval'**.

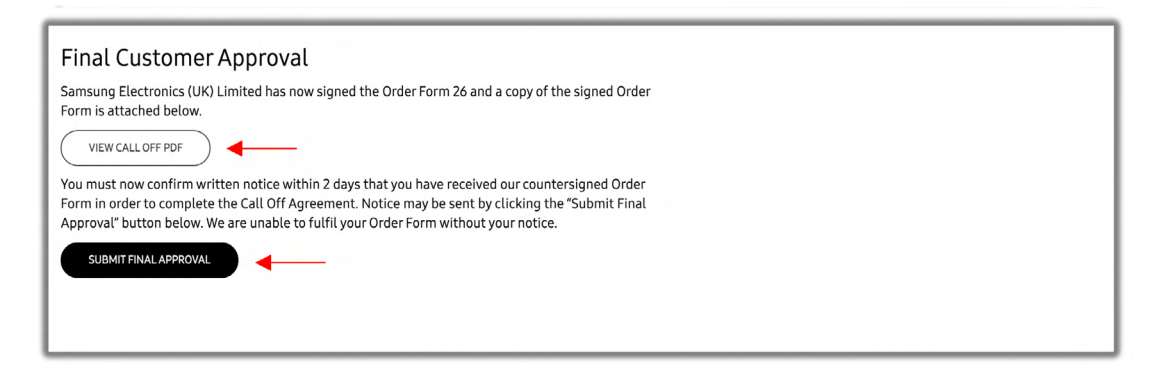

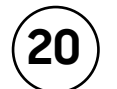

Expect a final popup message to confirm your approval. Once read and understood, select **'Agree'**. This confirms the creation of a formal Call Off Agreement.

| Submit Final Approval                                                                                                    | ×        |
|----------------------------------------------------------------------------------------------------|----------|
| <ul> <li>Despat</li> <li>Pendin</li> <li>Pendin</li> <li>Pendin</li> <li>Pendin</li> <li>Pendin</li> <li>AGREE</li> </ul> | ск<br>ск |

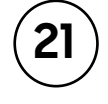

Your order will now be processed and invoiced according to the delivery dates selected.

From the **'My Orders'** page, you'll see the order status has been updated to **'Processing'**. Also note that the order and order PDF have been updated to include the **'Order submission date'** and approval for your reference.

| <u>26</u>                                                                                                    | Processing | ESN Framework | 26/02/21 |
|----------------------------------------------------------------------------------------------------|------------|---------------|----------|
| And and a second second second second second second second second second second second second second second se |            |               |          |

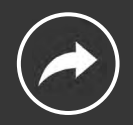